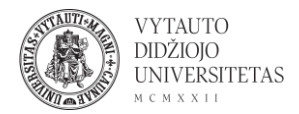

## Google meet naudojimas

Google meet yra internetinis vaizdo susitikimų ir pokalbių įrankis.

- 1. Eiti į <u>meet.google.com/</u>
- 2. Norint prisijungti arba pradėti vaizdo susitikimą spausti Pradėti susitikimą.

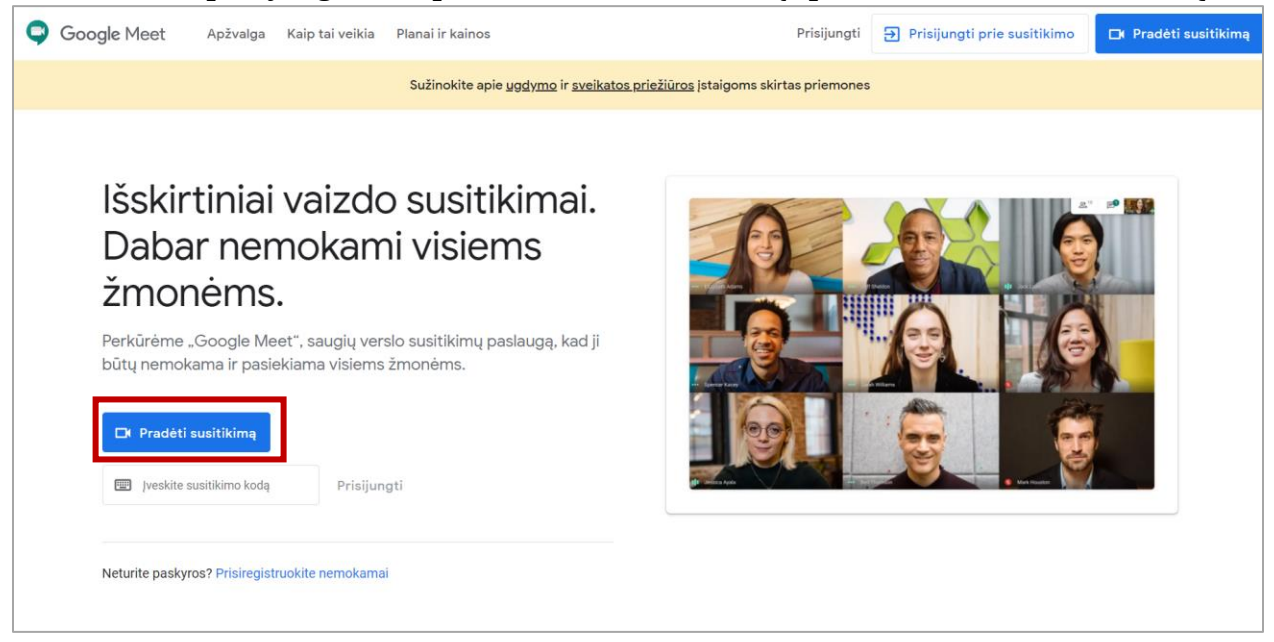

3. Prisijungti naudojant savo Google paskyrą.

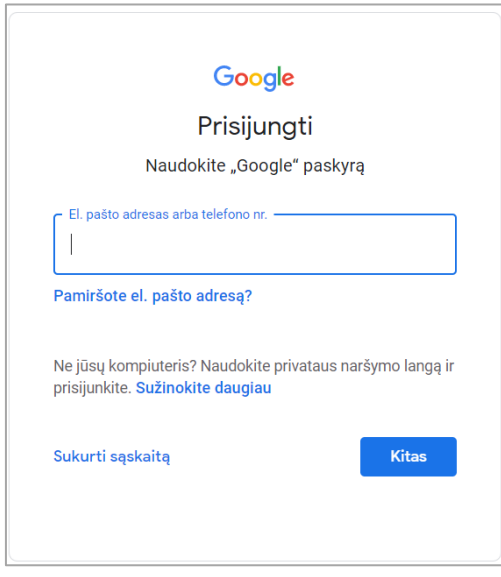

4. Prisijungus patenkama į pagrindinį vaizdo susitikimų langą.

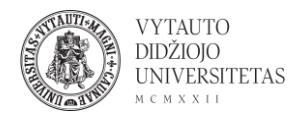

| Google Meet            | Perjungti paskyrq          |
|------------------------|----------------------------|
|                        |                            |
|                        |                            |
|                        | Susitikimas paruoštas      |
| Vaizdo kamera išjungta | Prisijungti dabar 🔹 Rodyti |
|                        | 4 0                        |
|                        |                            |

- 1 mikrofono įjungimas
- 2 vaizdo kameros įjungimas
- 4 prisijungimas prie vaizdo susitikimo (paspaudus atsiranda galimybė pridėti kitus žmones)
- 5 dalijimosi ekranu įjungimas
  - 5. Prisijungus prie vaizdo susitikimų aplinkos galima:

| • "Meet" - "-new" × +                                             |                              |                                           | - 8 ×                            |
|-------------------------------------------------------------------|------------------------------|-------------------------------------------|----------------------------------|
| $\leftarrow \rightarrow \circlearrowright$ $\land$ https://meet.g | oogle.com/ezv-gepv-whm?pli=1 |                                           |                                  |
| MZ Jūs rodote                                                     |                              |                                           | Išsami susitikimo informacija X  |
|                                                                   |                              |                                           | 😩 Žmonės (2) 🗐 Pokalbių kambarys |
|                                                                   |                              |                                           | 4 2* 5                           |
|                                                                   |                              |                                           | Priděti<br>žmonių                |
|                                                                   |                              |                                           | Monika L (jūs)                   |
|                                                                   | <b>(</b>                     | Baltoji lenta<br>Atidaryti "Jam" elementą | Monika L (jūsų pristatymas)      |
|                                                                   | Dedete visioner              | Keisti išdėstymą                          |                                  |
|                                                                   |                              | [] Visas ekranas                          |                                  |
|                                                                   | Sustabdyti rodymą            | EC jjungti subtitrus                      |                                  |
|                                                                   |                              | Nustatymai                                |                                  |
|                                                                   |                              | Pranešti apie problemą                    |                                  |
|                                                                   |                              | Pranešti apie pažeidimą                   |                                  |
|                                                                   |                              | Pagalba                                   |                                  |
|                                                                   |                              |                                           | -                                |
| Išsami susitikimo informacija \land                               | 1 Stop sh                    | Hide                                      | : <mark>3</mark>                 |

- 1 pateikiama informacija apie susitikimą ir jo nuoroda
- 2 dalijimasis ekranu
- 3 susitikimo papildomos funkcijos (balta lenta, išdėstymo keitimas ir kiti)
- 4 susitikimo dalyvių sąrašas ir galimybė pridėti
- 5 pokalbių kambarys, susirašinėjimų erdvė